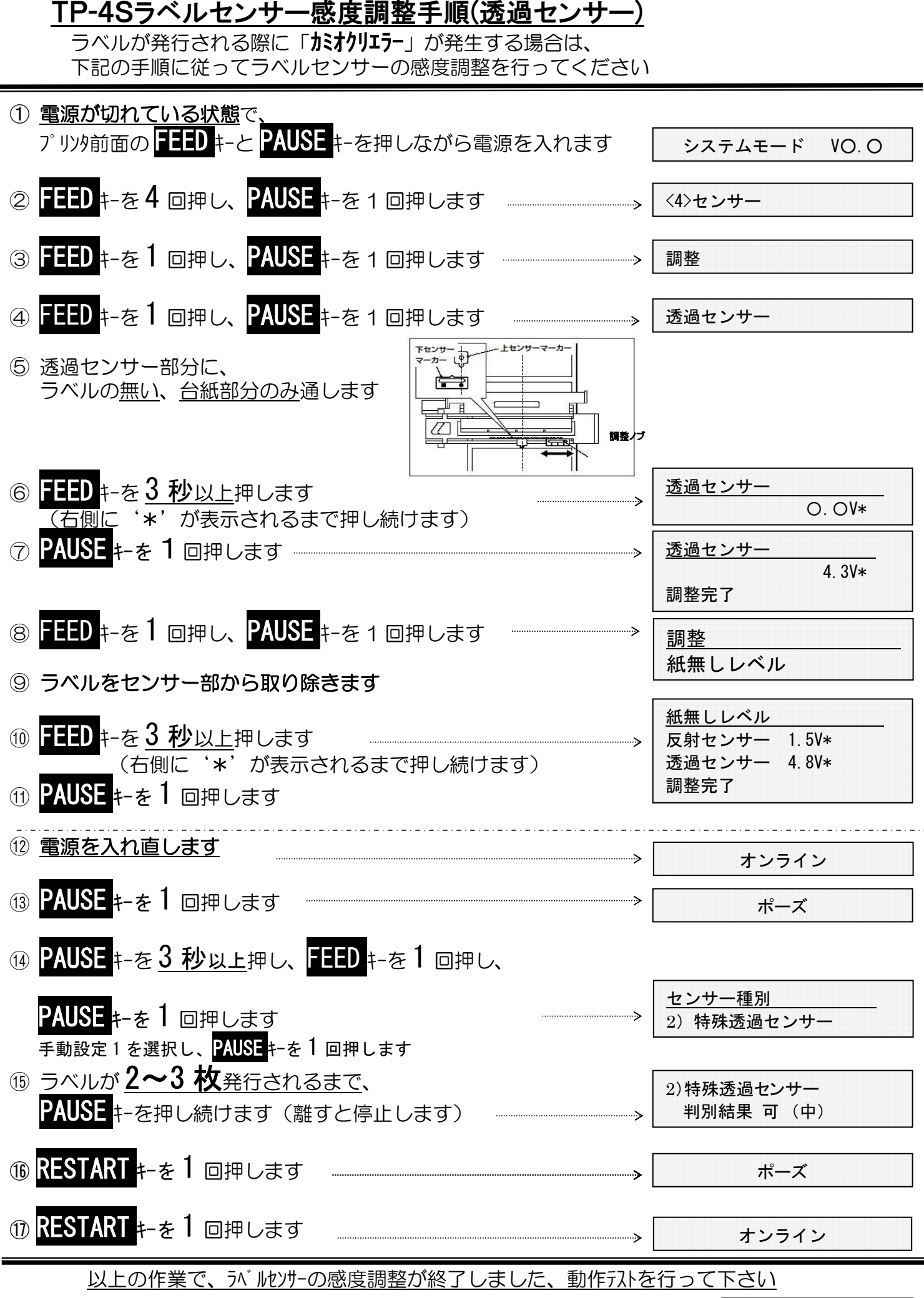

2022年2月